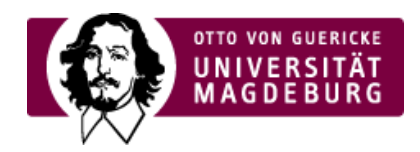

## FAKULTÄT FÜR WIRTSCHAFTSWISSENSCHAFT

## ag "Anerkennungsvereinbarung bei Auslandsstudium

 $\verb:g+Ausland/Deutsch/Antrag+auf+Anerkennung+bei+Auslandsstudium.xlsx) "aus.$ 

sgefüllten > *Beispielantrag*. Ausland+neu.PNG)

swärtigen Kurses **kein (nahezu) identisches Modul** an der FWW n hiesiges Pflichtmodul ersetzen wollen das Ihrer Einschätzung nach s Antrages (weitere) Äquivalenzen zu hiesigen Kursen festgestellt s diese nach Ihrer Rückkehr **nicht** ebenfalls belegen zu können.

ftige **Modulbeschreibungen** (jeweils einzelnes Dokument im PDFikte unerlässlich:

en

*elne PDF-Dokumente*)sind stets über Ihre studentische E-Mail-) Dr. habil. Toni Richter) an >*toni.richter@ovgu.de* 

spondenz

ennung+Ausland/Deutsch/E\_Mail+Korrespondenz-p-9880.pdf)

anhand der (rechtlichen) Kriterien der Lissabon Konvention (Qualität Vorgaben Ihrer Studien- und Prüfungsordnung geprüft.

n Dokumente das Ergebnis der Prüfung nachca. 3-4 Wochen per E

<u>1t</u>

Ing" (exAV) stellt formal die verbindliche Prüfungsanmeldung

|                                                                                    | respondierende Learning Agreement für die Partnerhochschule<br>weil von Ihrem spezifischen Austauschprogramm ab:                                                                                                    |
|------------------------------------------------------------------------------------|----------------------------------------------------------------------------------------------------|
|                                                                                    | ing des digitales Learning Agreements (LA/CA) in Form einer 1-zu-1-<br>en <b>Ausfüllhinweise</b> und insb.:<br>Aufenthalt (empfangene)" einzutragen<br>er der Rubrik "Heimat (Senden)" einzutragen<br>as Prüfungsamt automatisch hierüber informiert und wird selbiges üt<br>Universität "freigeben"<br>Hinblick zur "exAV" gehen zu Ihren Lasten und entfalten keine |
|                                                                                    | nischen Auslandsamtes und übertragen Sie dabei die bewilligte "exA<br>hnete LA/CA über Ihre studentische E-Mail-Adresse an Herrn PD. Dr<br>gestempelt würde, wird es Ihnen per E-Mail zurückgesendet.<br>in Hinblick zur bewilligten "exAV" gehen zu Ihren Lasten und entfalte                                                                                        |
| Wichtige Downloads                                                                 |                                                                                                    |
| <ul> <li>Excel-Antrag: Anerkennungsvereinbarung bei<br/>Auslandsstudium</li> </ul> |                                                                                                    |
| <ul> <li>Beispiel eines ausgefüllten Excel-Antrags</li> </ul>                      |                                                                                                    |
| > E-Mail-Korrespondenz                                                             |                                                                                                    |
| > Anerkennungsdatenbank                                                            |                                                                                                    |
| <ul> <li>Umrechnung der Auslandsnoten</li> </ul>                                   |                                                                                                    |
| Learning Agreement                                                                 |                                                                                                    |
| Informationsmaterial                                                               |                                                                                                    |